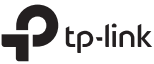

| P tp-link                                                               |         | Operatio | on Mode         |                                                                                                    |
|-------------------------------------------------------------------------|---------|----------|-----------------|----------------------------------------------------------------------------------------------------|
|                                                                         |         | Scene    | Operation Mode  | Application                                                                                                    |
|                                                                         |         |          | Wireless Router | To share a wired (Ethernet) connection to wireless devices, such as in a hotel room, small office and so on.          |
| Quick Installation Guide<br>300Mbps Wireless N Nano Router<br>TL-WR802N |         | Iravei   | WISP (Hotspot)  | To create your personal Wi-Fi hotspot from a public Wi-Fi network such as in a hotel room, on a trade show and so on. |
|                                                                         |         | Home     | Range Extender  | To extend the range of an existing Wi-Fi network.                                                                     |
|                                                                         | :V4.1.0 |          | Client          | To enable your wired device (such as Blu-ray® players, smart TVs, or game consoles) to connect to a Wi-Fi network.    |
|                                                                         | 366 RE  |          | Access Point    | To transform an existing wired (Ethernet) network to a Wi-Fi network.                                                 |
| II 🛞                                                                    | 7106508 |          |                 |                                                                                                    |

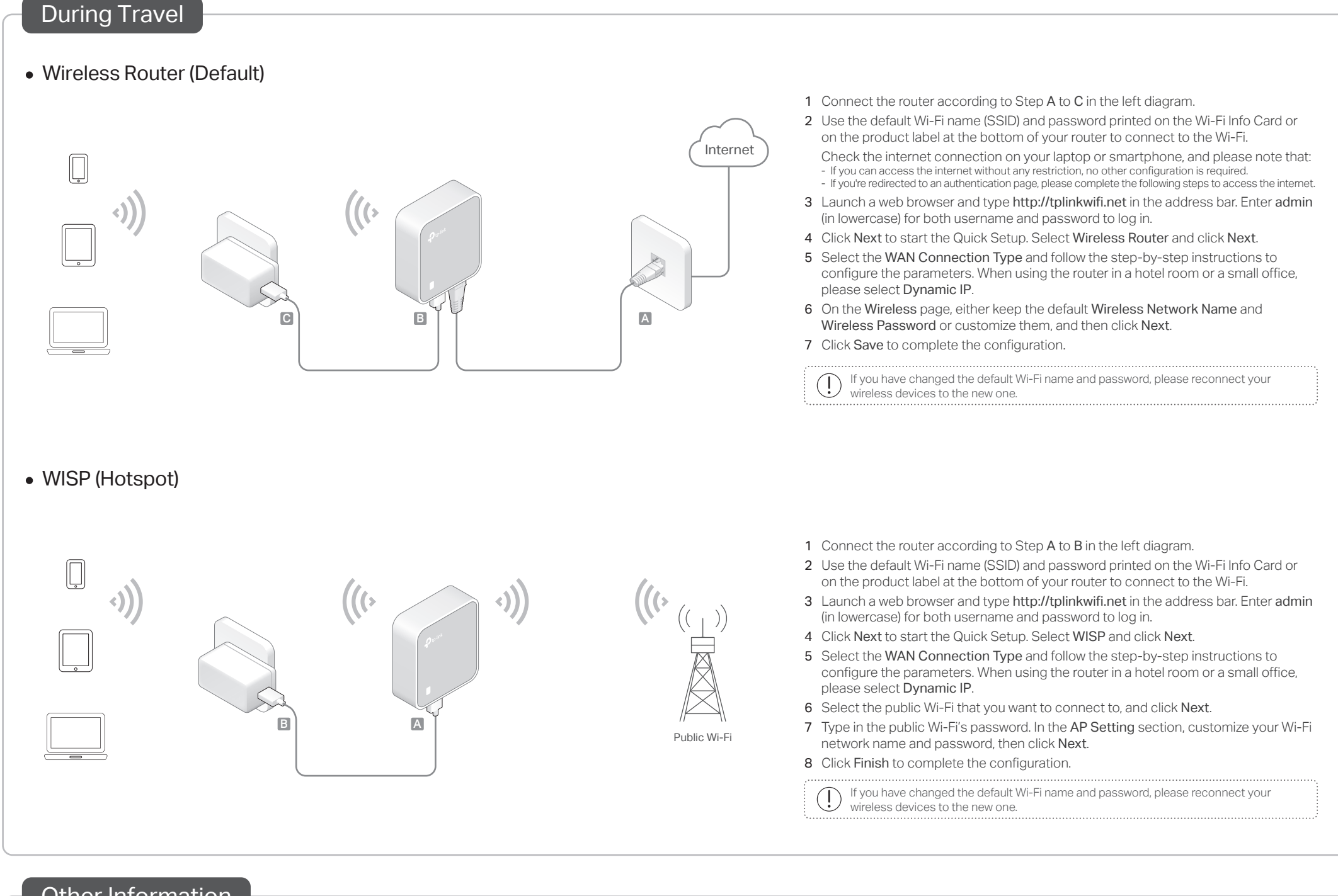

## Other Information

| Ports and LED: | LED Status | Indication                                                                                                    | Find dafault Wi-Fi name (SSID) and                                                 |  |
|----------------|------------|----------------------------------------------------------------------------------------------------|------------------------------------------------------------------------------------|--|
| Roset          | Solid      | The router is connected to the host Wi-Fi network or internet.                                                            | password on:                                                                       |  |
|                | Blinking   | Blinking steadily: The router is disconnected from the host Wi-Fi network or internet.                                    | • Wi-Fi Info Card:                                                                 |  |
|                |            | Blinking irregularly: The router is booting or updating firmware.                                                         | <b>P</b> tp-link                                                                   |  |
|                | Port       | Description                                                                                                    |                                                                                    |  |
|                | LAN/WAN    | This port functions as the WAN port in Wireless Router mode and as the LAN port in WISP, Range Extender and Client modes. | Router mode and Weithmessing TP-Link XXXX   Vient modes. Weithmessing TP-Link XXXX |  |
| and and        |            | This port is for connecting to the existing router in Access Point mode.                                                  | Product Label:                                                                     |  |
| <br>LED        | Power      | Connect to a USB charger, power adapter or computer USB port via the USB cable for power supply.                          |                                                                                    |  |
|                | Reset      | Use a pin to press and hold the Reset button until the LED blinks.                                                        | Wireless<br>Password<br>/PIN XXXXXXXXX                                             |  |

Using Amazon Fire TV Stick or Chromecast when traveling:

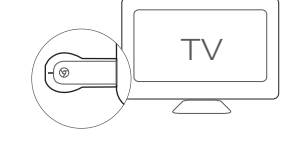

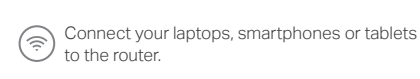

 $\textcircled{\sc V}$  Plug the HDMI streaming stick directly into the hotel TV.

Follow the onscreen instruction to connect to

Follow the onsol the router's Wi-Fi.

(□) Enjoy streaming content on the TV.

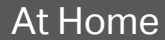

### Range Extender

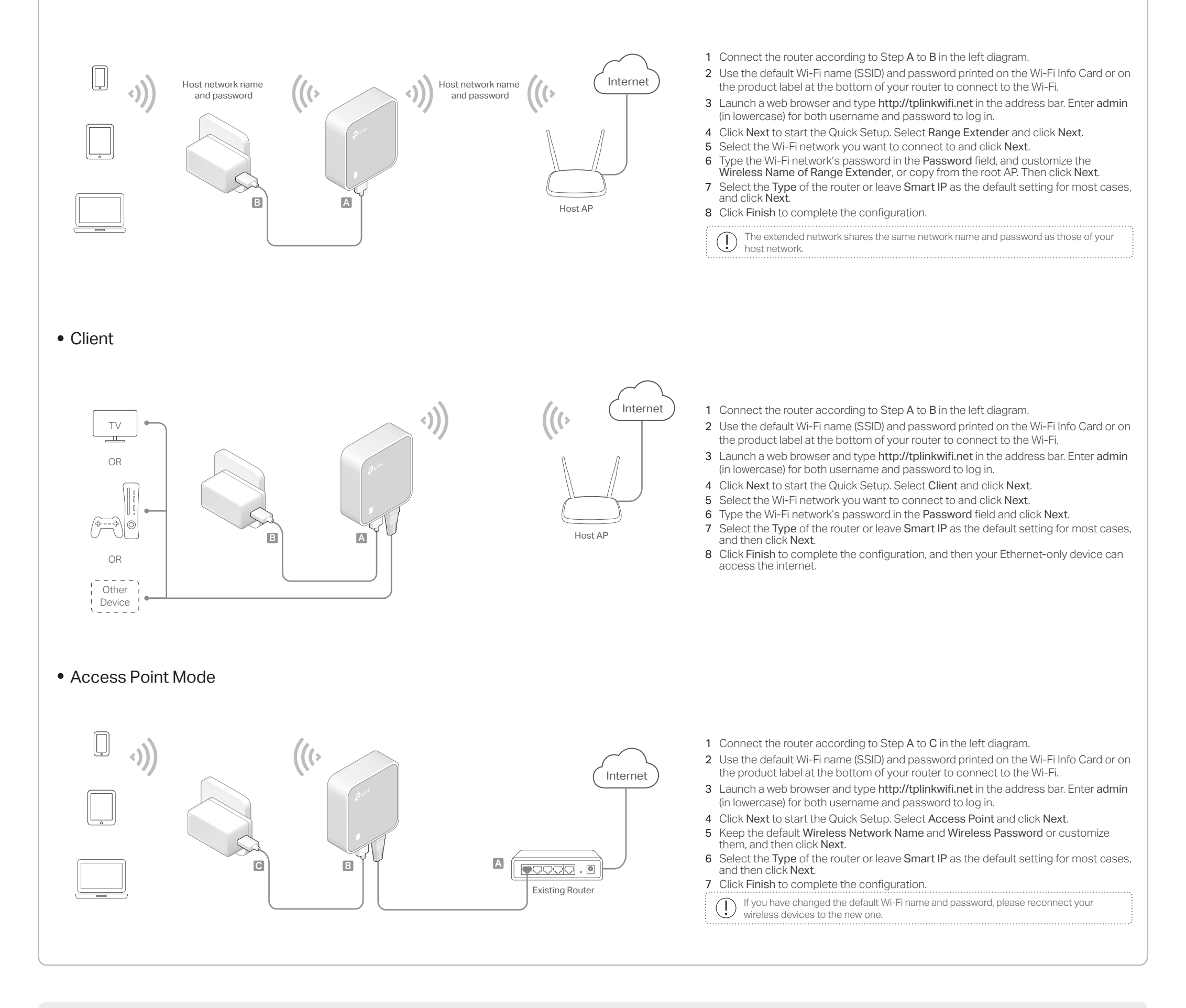

# Frequently Asked Questions (FAQ)

- Q1. What should I do if I cannot access the internet?
  - If using a cable modem, unplug the Ethernet cable and reboot the modem. Wait until its LED is on and stable, and then reconnect the Ethernet cable to the modem.
  - If you're in a hotel room or on a trade show, the internet may be limited and requires that you authenticate for the service or purchase the internet access.
  - If your internet access is still unavailable, contact TP-Link Technical Support.

#### Q2. How do I restore the router to its factory default settings?

• With the router powered on, use a pin to press and hold the Reset button for about 5 seconds until the LED blinks.

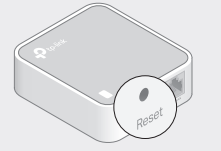

Upon resetting, all previous configuration (!)will be cleared, and the router will reset to the default Wireless Router mode.

- Q3. What should I do if I forget my web management password? • Refer to FAQ > Q2 to reset the router, and then use the default admin (all lowercase) for both username and password to log in
- Q4. What should I do if I forget my Wi-Fi password?
  - If you have not changed the default Wi-Fi Password, it can be found on the Wi-Fi Info Card or on the product label at the botton of your router. • Connect a computer to the router via an Ethernet cable. Log in to
  - the web management page, and go to Wireless > Wireless Security to retrieve or reset your Wi-Fi password.

#### Q5. What can I do if my wireless signal is unstable or weak?

- It may be caused by too much interference. • Set your wireless channel to a different one.
- Choose a location with less obstacles that may block the signal between the router and the host AP. An open corridor or a spacious location is ideal.

Move the router to a new location away from Bluetooth devices and

other household electronics, such as cordless phones, microwaves, and baby monitors, to minimize signal interference.

• When in Range Extender mode, the ideal location to place the router is about halfway between your host AP and the Wi-Fi dead zone. The location you choose must be within the range of your existing host network.

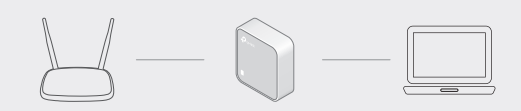

Safety Information Keep the device away from water, fire, humidity or hot enviror

- Do not attempt to disassemble, repair, or modify the device. Do not use damaged charger or USB cable to charge the device. Do not use any other chargers than those recommended.

ss devices are not allowed.

- Adapter shall be installed near the equipment and shall be easily accessible
- TP-Link hereby declares that the device is in compliance with the essential requirements and other relevant provisions of directives 2014/53/EU, 2009/125/EC and 2011/65/EU. The original EU declaration of conformity may be found at https://www.tp-link.com/en/ce
- For technical support, the user guide and more information, please (L) visit https://www.tp-link.com/support